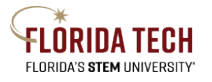

## Florida Tech Workday Job Aid Accessing W-2s in ADP

## Overview

Follow the steps below to access W-2s in ADP. Current and former Florida Tech employees must first create an account in ADP before they can access their W-2. This process does not require connection to Florida Tech's network as it's direct access to ADP.

## Steps

- 1. Navigate to my.adp.com
- 2. Click on Get Started

| Sign in to ADP         |      |
|------------------------|------|
| User ID                |      |
| Remember user ID 👔     |      |
|                        |      |
| Need help signing in?  | Next |
| New user ? Get started |      |

3. Select the I have a registration code (please do not use the find me function)

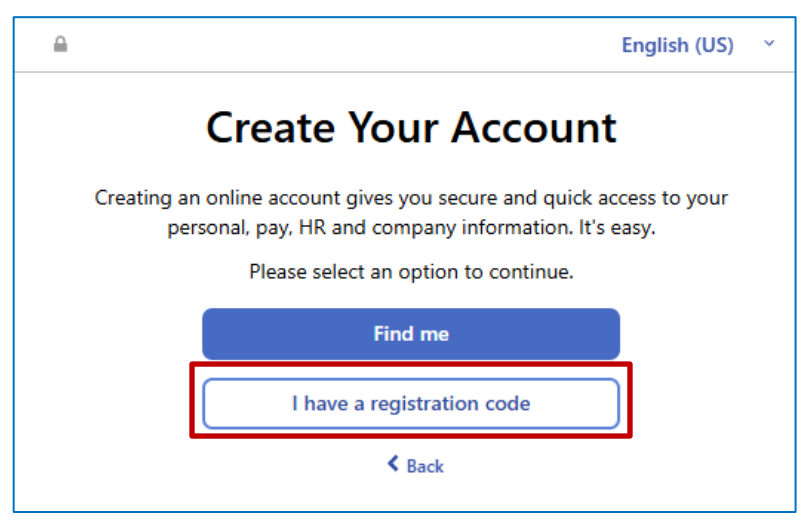

4. Enter the company registration code FIT1-W2

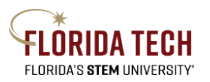

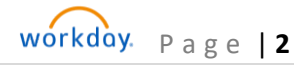

## Florida Tech Workday Job Aid

|                         |                     |            |    | ×              |  |  |  |
|-------------------------|---------------------|------------|----|----------------|--|--|--|
| •                       | O                   | O          |    | O              |  |  |  |
| Enter Code              | Identity Info       | Contact Ir | fo | Create Account |  |  |  |
| Enter Registration Code |                     |            |    |                |  |  |  |
|                         | Registration Code 🖲 |            |    |                |  |  |  |
|                         | Con                 | tinue      |    |                |  |  |  |
|                         | <                   | Back       |    |                |  |  |  |

- 5. Complete the **Identify Yourself** section. All information must match the information on your Workday profile.
- 6. Control Number Company Code UCS

| <b>≙</b>   |                     |              | ×              |  |  |  |  |  |
|------------|---------------------|--------------|----------------|--|--|--|--|--|
| •——        | •                   | O            | O              |  |  |  |  |  |
| Enter Code | Identity Info       | Contact Info | Create Account |  |  |  |  |  |
|            | Identify yourself   |              |                |  |  |  |  |  |
| First name | * 0                 |              |                |  |  |  |  |  |
|            |                     |              |                |  |  |  |  |  |
| Last name  | * 0                 |              |                |  |  |  |  |  |
|            |                     |              |                |  |  |  |  |  |
| Service na | me and document* 🕄  |              |                |  |  |  |  |  |
| W2 Serv    | ices                |              | ~              |  |  |  |  |  |
| VIEW SA    | MPLE DOCUMENTS      |              |                |  |  |  |  |  |
| Year of W- | 2 *                 |              |                |  |  |  |  |  |
| 2024       | ~                   |              |                |  |  |  |  |  |
| Control nu | mber - Employee ID* |              |                |  |  |  |  |  |
|            |                     |              |                |  |  |  |  |  |
| Control nu | mber - Company code | *            |                |  |  |  |  |  |
|            |                     |              |                |  |  |  |  |  |
| Zip Code*  |                     |              |                |  |  |  |  |  |
|            |                     |              |                |  |  |  |  |  |
| Employee'  | s SSA number*       |              |                |  |  |  |  |  |
|            |                     |              |                |  |  |  |  |  |
|            |                     |              |                |  |  |  |  |  |